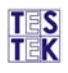

## Návod na zaevidovanie vykonania kontroly vozidla s obmedzenou prevádzkou (VOP) v AIS TK Aktualizované dňa 05.02.2020

- 1. Prihláste sa na https://stk.testek.sk
- 2. Po prihlásení kliknite na: **Príjem vozidla → Zelené PLUS** = **③**
- 3. Vyberte možnosť "Vozidlo nemá EČV" a Šablonu EČV nastavte na "Vozidlo s obmedzenou prevádzkou"

| AIS            | TK             |            |            |           |         |            |          |           |             |          |              |          |
|----------------|----------------|------------|------------|-----------|---------|------------|----------|-----------|-------------|----------|--------------|----------|
| Príjem vozidla | a Prevzat      | tie voz    | idla na ko | ontrolu   | Preb    | iehajúce l | controly | Uzatvoren | ié kontroly | Kontroly | Kvalifikácie | Financ   |
| Príjem         | vozidla        |            |            |           |         |            |          |           |             |          |              |          |
| -              | Dátum príjmu   | •          | EČV        | VIN       |         | Zložka     | Značka   |           |             |          |              |          |
|                | Prijatie vozic | lla na     | kontrolu   |           |         |            |          |           |             |          |              | ×        |
|                | VIN            | Infor      | mácie o v  | vozidle   | Zaevi   | dovanie k  | ontroly  |           |             |          |              | _        |
| Žiadne údaje   | Vozidl         | o ner<br>E | ná<br>ČV   | ~         |         |            |          |           |             |          |              |          |
|                | Šablo          | ona E      | ČV         | Vozidlo s | obmedze | enou prev  | ádzkou   | ~         |             |          |              |          |
|                |                | E          | čv         | VOP       |         |            |          |           |             |          |              |          |
|                |                | v          | IN         |           |         |            |          |           |             |          |              |          |
|                |                |            |            |           |         |            |          |           |             |          |              |          |
|                |                |            |            |           |         |            |          |           |             |          |              |          |
|                |                |            |            |           |         |            |          |           |             |          |              |          |
|                |                |            |            |           |         |            |          |           |             |          |              |          |
|                |                |            |            |           |         |            |          |           |             |          |              |          |
|                |                |            |            |           |         |            |          |           |             |          |              |          |
|                |                |            |            |           |         |            |          |           |             |          |              |          |
|                |                |            |            |           |         |            |          |           |             |          |              | _        |
|                |                |            |            |           |         |            |          |           |             |          | >            | <b>X</b> |

4. Vypíšte všetky požadované údaje o vozidle.

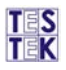

5. Pri prevzatí vozidla technikom musíte definovať, či bude vykonávaná kontrola mimo priestorov STK. Nezabudnite túto možnosť označiť, inak Vám prijme vozidlo na bežnú kontrolu v priestore STK. Po stlačení zapíšete vozidlo na kontrolu.

|             | 2                    |                       | _                     |          |
|-------------|----------------------|-----------------------|-----------------------|----------|
| Čiarový kód | Informácie o vozidle | Zaevidovanie kontroly |                       |          |
|             |                      | VIN: 123456           | 78901234567, EČV: VOP |          |
|             |                      | Druh TK               | Zvláštna              | ~        |
|             | Dátum prvej evide    | encie (Rok výroby)    | 14.01.2019            | ~        |
|             | Dátum prvéh          | o prihlásenia v SR    | 15.01.2019            | <b>~</b> |
|             |                      | Okres                 | SP                    | ~        |
|             |                      | Cenník                | TK zvláštna, 25       | ~        |
|             |                      | Zložka                |                       |          |
|             | Kontrola vykonaná    | mimo priestorov STK   |                       |          |
|             |                      |                       |                       |          |
|             |                      |                       |                       |          |
|             |                      |                       |                       |          |

**NEZABUDNITE**: Ak kontrola nebude vykonávaná v priestoroch STK, je nutné zaškrtnúť túto možnosť = "**Kontrola vykonaná mimo priestorov STK**".

- 6. Ak bude kontrola vykonávaná na STK, postupujete ďalej podľa metodických pokynov, tento návod pokračuje pre vykonávanie kontroly mimo priestorov STK.
- 7. Informujte sa, či na mieste, kde budete vykonávať kontrolu, je dostupné internetové pripojenie. Bez internetového pripojenia nie je možné kontrolu uskutočniť. Nezáleží na tom, či Vám poskytnú svoju Wi-Fi, alebo sa pripojíte cez mobilné dáta svojho mobilného operátora. Informujte sa teda aj o tom, či Váš mobilný operátor má pokrytie v lokalite, kde bude vykonávaná kontrola.

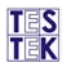

8. Po príjazde na miesto kontroly si skontrolujte, či máte funkčné internetové pripojenie a môžete začať kontrolu cez mobilnú aplikáciu mSTK. V prípade technickej kontroly mimo priestorov STK, technik technickej kontroly po zaevidovaní vozidla v celoštátnom informačnom systéme technických kontrol, pomocou mobilného zariadenia na používanie celoštátneho informačného systému technických kontrol zaznamená zreteľne snímku celej prednej časti vozidla, celej zadnej časti vozidla, celej ľavej časti vozidla, celej pravej časti vozidla, identifikačného čísla vozidla VIN a zobrazovanej hodnoty počítadla prejdenej vzdialenosti, ak je ním vozidlo vybavené.

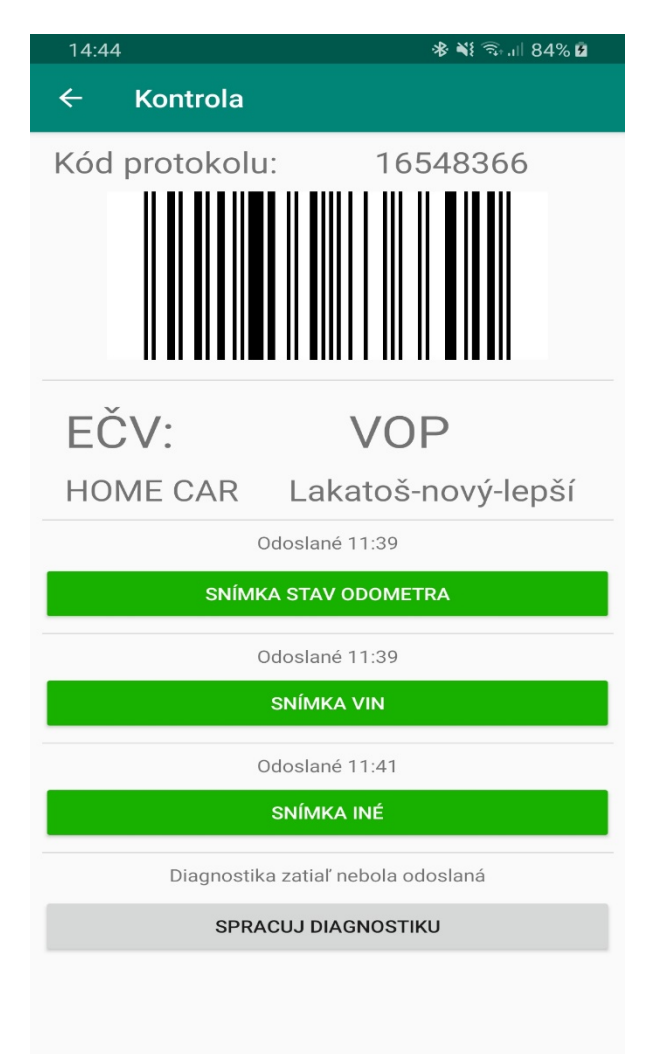

9. Okrem snímky odometra (ak je ním vozidlo vybavené) a snímky VIN vytvorte všetky ostatné snímky cez tlačidlo "SNÍMKA INÉ". Ako prvú zhotovte snímku VIN, hneď po nej počítadlo prejdenej vzdialenosti (resp. počítadlo motohodín), ak je ním vozidlo vybavené. Po zhotovení vyššie uvedených snímky vykonajte všetky predpísané kontrolné úkony a doplnkové snímky urobte až na záver kontroly. Prvá snímka (VIN) automaticky začne kontrolu. Zapíše čas ako "Začiatok merania". Minimálny počet

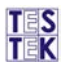

snímok je 5. (1: snímka identifikačného čísla vozidla = VIN, 1a (nepovinné): snímka odometra 2: snímka celej prednej časti vozidla 3: snímka celej zadnej časti vozidla, 4: snímka celej ľavej časti vozidla 5: snímka celej pravej časti vozidla. Je možné spraviť aj viac ako 5-6 snímok, napríklad miest na vozidle s poškodením alebo nadmernou koróziou a podobne, odporúčame k snímkam pridať popis.

- 10. Posledná snímka automaticky uzavrie kontrolu. V tomto prípade nenačítavate čiarový kód na začatie ani na ukončenie kontroly. Kontrola sa spustí prvou fotografiou a uzavrie sa poslednou fotografiou z aplikácie mSTK.
- 11. V systéme AIS TK (<u>https://stk.testek.sk/</u>) skontrolujte, či sa preniesli všetky požadované snímky.

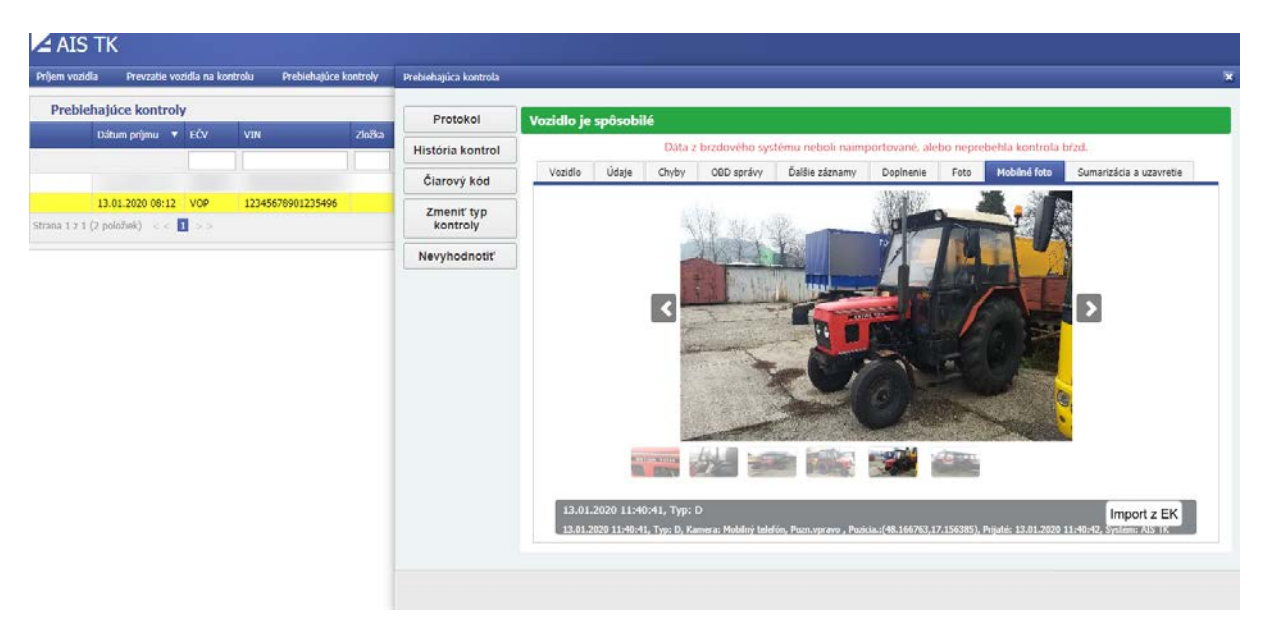

12. Následne dopíšte protokol ako štandardne a protokol uzavriete cez 🥝.

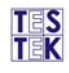

| rijem vozidli                      | a Prevzatie voz         | idla na kont | rolu Prebiehajúce k | ontroly      | Prebiehajúca kontrola                                                                                                    |                                                                                    |                        |              |                   |                                               |                                                           |                     |                     |                          |  |
|------------------------------------|-------------------------|--------------|---------------------|--------------|----------------------------------------------------------------------------------------------------|------------------------------------------------------------------------------------|------------------------|--------------|-------------------|-----------------------------------------------|-----------------------------------------------------------|---------------------|---------------------|--------------------------|--|
| Prebiehajúce kontroly              |                         |              |                     | Protokol     | Vozidlo je spôsobilé                                                                                                    |                                                                                    |                        |              |                   |                                               |                                                           |                     |                     |                          |  |
|                                    | Dátum prýmu 🔻 EČV 🛛 VIN |              | VIN                 | Zlałka       | Mintérie kontrol                                                                                                    | Dúta a bradavého sustemu nakoli vajmendavaná slako nanzakobla kontrola kérd        |                        |              |                   |                                               |                                                           |                     |                     | ref.                     |  |
|                                    |                         |              |                     |              | Historia kontrol                                                                                                    | Vatidla                                                                            | 11data                 | Chubu        | OPD earlies       | fallia sisaamu                                | Dooloania                                                 | Entra               | Mohileá fato        | Cumpetricity a urranetia |  |
|                                    | 13.01.2020 13:02        | HE690CE      | WF0AXXGCDAX380779   | ()           | Čiarový kód                                                                                                    | VOLIDIO                                                                            | ouaje                  | Children     | OBD Spilling      | Daisie zazinarity                             | Dobinenie                                                 | Poto                | Plobarie 10to       | Sumanzacia a warriecie   |  |
|                                    | 13.01.2020 08:12        | VOP          | 12345678901235496   |              | Zmeniť typ                                                                                                    |                                                                                    |                        | VIN:         | 1234567890        | Kontrola vykonaná mímo p<br>8001235406        |                                                           | OVSIK               | FČV                 | A VOP                    |  |
| strana 1 z 1 (2 polofiek) < < 1 >> |                         |              |                     | kontroly     | Druh vozidla:                                                                                                    |                                                                                    | Traktor kolesový lesný |              |                   |                                               | Začiatok merania                                          | 13.01.2020 08:32    |                     |                          |  |
|                                    |                         |              |                     | Nevyhodnotiť |                                                                                                    | Kategória: T1                                                                      |                        | т1           | τ1                |                                               |                                                           | x: 13.01.2020 11:41 |                     |                          |  |
|                                    |                         |              |                     |              |                                                                                                    | 2                                                                                  | Skrát                  | ená doba:    | Nie               |                                               |                                                           | Značka              | HOME CAR            |                          |  |
|                                    |                         |              |                     |              |                                                                                                    |                                                                                    | Obchod                 | iný názov:   | Lakatoš-nov       | /-lepší                                       |                                                           |                     |                     |                          |  |
|                                    |                         |              |                     |              |                                                                                                    | Typ:<br>Vertic                                                                     |                        |              |                   |                                               | Variant:<br>Montifikačná číslo motora:                    |                     |                     |                          |  |
|                                    |                         |              |                     |              |                                                                                                    | Výrobné č. kar./nadstavby:<br>Dátum prvého prihl. v SR:<br>Adresa mob. pracoviska: |                        |              | 15.01.2019        |                                               | Dátum prvej evidencie: 1<br>Teplota brzdovej kvapaliny: 2 |                     |                     | n: 14.01.2019            |  |
|                                    |                         |              |                     |              | r: 211                                                                                                    |                                                                                    |                        |              |                   |                                               |                                                           |                     |                     |                          |  |
|                                    |                         |              |                     |              |                                                                                                    |                                                                                    |                        |              |                   | Stav počítadla prejdenej vzdialenosti: 15 521 |                                                           |                     | i: 15 521           |                          |  |
|                                    |                         |              |                     |              |                                                                                                    |                                                                                    | Lehota                 | platnosti:   | 13.01.2022        |                                               |                                                           |                     |                     |                          |  |
|                                    |                         |              |                     |              |                                                                                                    |                                                                                    | Spösobilos             | ť vozidla:   | Spösobile         |                                               |                                                           |                     |                     |                          |  |
|                                    |                         |              |                     |              |                                                                                                    | Ďalše záznamy                                                                      |                        |              |                   |                                               |                                                           |                     |                     |                          |  |
|                                    |                         |              |                     |              |                                                                                                    | 7.5                                                                                | 9 Záznamo              | wé zariadeni | e nie je zabudov  | ané                                           |                                                           |                     |                     |                          |  |
|                                    |                         |              |                     |              |                                                                                                    |                                                                                    |                        |              |                   | Chyby n                                       | va vozidle                                                |                     |                     |                          |  |
|                                    |                         |              |                     |              | A - 0.2.5K.3: Na vozidle, pre ktoré je predpisaný, chýba šitkok rozmerov (pripadne zodpovedajúce alternativne označenie<br>vybavenie vozidla). |                                                                                    |                        |              |                   |                                               |                                                           | e označenie alebo   |                     |                          |  |
|                                    |                         |              |                     |              |                                                                                                    | Λ.                                                                                 | 0.2.SK.10              | : Výrobný št | tok vozidla je po | škodený, údaje na ňo                          | om nie sú úplné                                           | alebo nie           | sú čitateľné (okrem | identifikačného čísla    |  |

13. Na mieste vykonávania technickej kontroly odporúčame mať so sebou prenosný počítač (notebook) a tlačiareň. Umožní Vám to nielen jednoduchšie vložiť potrebné údaje do AIS TK, ale aj vytlačiť protokol o technickej kontrole. Pripomíname, že oboznámenie so skutočnosťami zistenými pri kontrole musí aj v tomto prípade svojim podpisom na protokol potvrdiť prevádzkovateľ alebo vodič kontrolovaného vozidla.

TESTEK, a.s. technická služba technickej kontroly